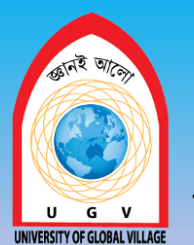

### Govt. & UGC Approved UNIVERSITY OF GLOBAL VILLAGE (UGV), BARISHAL THE UNIVERSITY FOR HI-TECH AND HUMANITY

# STAAD Pro (Steel Building Design) Content of Laboratory Course

## **Prepared By**

Somen Saha Lecturer Department of Civil Engineering University of Global Village (UGV), Barishal

**Program: B.Sc. in Civil Engineering** 

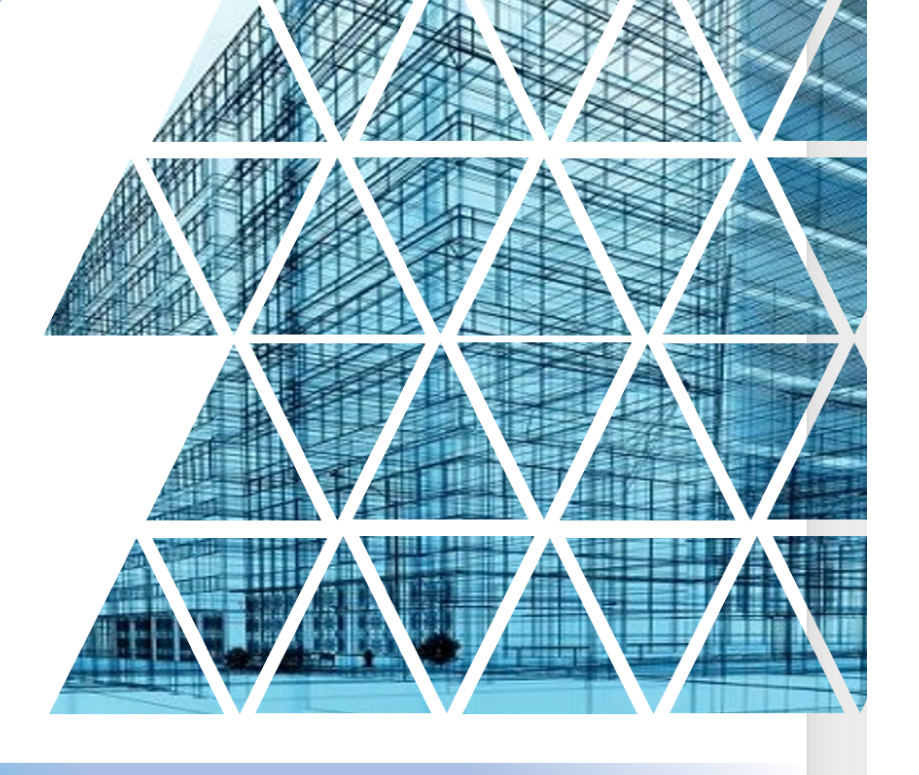

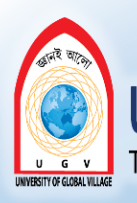

Govt. & UGC Approved UNIVERSITY OF GLOBAL VILLAGE (UGV), BARISHAL THE UNIVERSITY FOR HI-TECH AND HUMANITY

# BASIC COURSE INFORMATION

| Course Title | STAAD Pro<br>(Steel Building Design) |
|--------------|--------------------------------------|
| Course Code  | CE 0732-4108                         |
| Credits      | 01                                   |
| CIE Marks    | 30                                   |
| SEE Marks    | 20                                   |
| Exam Hours   | 2 hours (Semester Final Exam)        |
| Level        | 6th Semester                         |

STAADPro (Steel Building Design)

**COURSE CODE:** CE 0732-4108

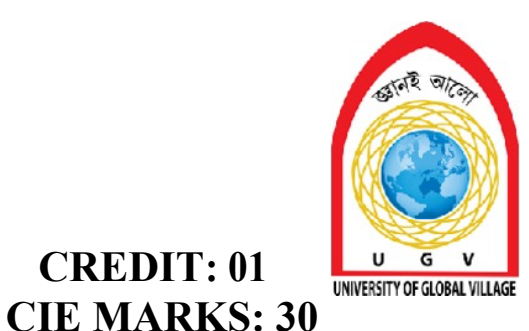

**SEE MARKS: 20** 

**CREDIT:** 0

CLO 01 **Identify** the key parameters/ factors for analysis and design of a Steel Building/ Frame

CLO 02 **Define** the applicable load cases and load combinations for the steel Buildings/Frame asper code.

CLO 03 **Analyze** Steel Building/Frame through computer software

CLO 04 **Design** various components of the Low-Rise Steel Building/Frame

| Sl. | Course Contents                                                                                                    | Hours | CLOs   |
|-----|----------------------------------------------------------------------------------------------------|-------|--------|
| 1   | Introduction to STAAD Pro, Geometrical Modeling of Steel<br>Frame                                                                | 20    | CLO 1, |
| 2   | Modeling of loads and load combinations on Steel Frame ,<br>Analysis and Interpretation of Results of Analysis of Steel<br>Frame | 35    | CLO 1  |
| 3   | Design of Steel Frame using STAAD Pro, Interpretation of Results of Design of Steel Frame.                                       | 30    | CLO 3  |

| Week | Торіс                                                                | Teaching Learning<br>Strategy | Assessment<br>Strategy       | CLOs  |
|------|----------------------------------------------------------------------|-------------------------------|------------------------------|-------|
| 1    | Introduction to STAAD Pro                                            | Lecture, Oral presentation    | Lab Test, Quiz<br>and Report | CLO 1 |
| 2    | Geometrical Modeling of Steel Frame                                  | Lecture, Discussion           | Lab Test, Quiz<br>and Report | CLO 2 |
| 3,4  | Modeling of loads and load combinations on Steel Frame               | Lecture, Discussion           | Lab Test, Quiz<br>and Report | CLO 2 |
| 5    | Analysis and Interpretation of Results of<br>Analysis of Steel Frame | Lecture, Discussion           | Lab Test, Quiz<br>and Report | CLO 3 |
| 6-8  | Design of Steel Frame using STAAD Pro                                | Lecture, Discussion           | Lab Test, Quiz<br>and Report | CLO 4 |
| 9    | Interpretation of Results of Design of Steel<br>Frame.               | Lecture, Discussion           | Lab Test, Quiz<br>and Report | CLO 4 |

| 10-11 | Practice, Review/Reserved Day                                                    | Lecture, Discussion | Lab Test, Quiz<br>and Report | CLO 4 |
|-------|----------------------------------------------------------------------------------|---------------------|------------------------------|-------|
| 12-13 | Lab Report Assessment, Self study                                                | Lecture, Discussion | Lab Test, Quiz<br>and Report | CLO 4 |
| 14-17 | Lab Test, Viva, Quiz, Overall Assessment, Skill<br>Development Test (Competency) | Lecture, Discussion | Lab Test, Quiz<br>and Report | CLO 4 |

#### **Prepared By**

Somen Saha Lecturer Department of Civil Engineering University of Global Village (UGV), Barishal Ref- Chhatrapati shivaji institute of technology

#### ASSESSMENT PATTERN

**CIE-** Continuous Internal Evaluation (30 Marks)

**SEE-** Semester End Examination (20 Marks)

SEE- Semester End Examination (40 Marks) (should be converted in actual marks (20))

| Bloom's Category | Tests |
|------------------|-------|
| Remember         | 05    |
| Understand       | 07    |
| Apply            | 08    |
| Analyze          | 07    |
| Evaluate         | 08    |
| Create           | 05    |

**CIE-** Continuous Internal Evaluation (100 Marks) (should be converted in actual marks (30))

| Bloom's Category Marks  | Lab Final | Lab Report | Continuous lab | Presentation & | External Participation in           |
|-------------------------|-----------|------------|----------------|----------------|-------------------------------------|
| (out of 100)            | (30)      | (10)       | performance    | Viva (10)      | Curricular/Final Project Exhibition |
|                         |           |            | (30)           |                | (10)                                |
| Remember/Imitation      | 05        |            | 05             | 02             |                                     |
| Understand/manipulation | 05        | 05         | 05             | 03             |                                     |
| Apply/Precision         | 05        |            | 05             |                | Attendance                          |
| Analyze/Articulation    | 05        |            | 05             |                | 10                                  |
| Evaluate/Naturalisation | 05        | 05         | 05             |                |                                     |
| Create                  | 05        |            | 05             | 05             | 1                                   |

# Introduction to Staad Pro Week 1

#### EXP NO 1: INTRODUCTION TO STAAD PRO.

#### Aim:

To study the introduction of STAAD PRO.

#### **Overview:**

STAAD or (STAAD Pro) is a structural analysis and design computer program originally developed by Research Engineers International in Yorba Linda, CA. In late 2005, Research Engineer International was bought by Bentley Systems. The commercial version STAAD Pro is one of the most widely used structural analysis and design software. It supports several steel, concrete and timber design codes. It can make use of various forms of analysis from the traditional 1st order static analysis, 2nd order p-delta analysis, geometric nonlinear analysis or a buckling analysis. It can also make use of various forms of dynamic analysis from modal extraction to time history and response spectrum analysis.

#### Advantages:

- 1. Easy to use interface,
- 2. Conformation with the Indian Standard Codes,
- 3. Versatile nature of solving any type of problem,
- 4. Accuracy of the solution.

STAAD Pro features a state-of-the-art user interface, visualization tools, powerful analysis and design engines with advanced finite element and dynamic analysis capabilities. From model generation, analysis and design to visualization and result verification, STAAD Pro is the professional's choice for steel, concrete, timber, aluminum and cold-formed steel design of low and high-rise buildings, culverts, petrochemical plants, tunnels, bridges, piles and much more.

#### **Starting STAAD Pro**

There are two possible ways to start STAAD Pro:

- 1. Go to Start/All Programs/STAAD.Pro.
- 2. Double-click the shortcut on the Windows Desktop.

#### The Opening Screen

Either way you will see the following screen (this screen will pop-up each and every time you close a file.

| <ul> <li>\$\$ STAAD.Pro V8i (SELECTseries 5)</li> <li>File Help</li> </ul> |                               | - 0 ×<br>- 6×                        |
|----------------------------------------------------------------------------|-------------------------------|--------------------------------------|
| STAAD.Pro <b>V8</b> i                                                      |                               | Bentley<br>Sustaining Infrastructure |
| Project Tasks Recent Files                                                 |                               |                                      |
| New Project     framed structure                                           | C:\SProV8i SS5\STAAD\Plugins\ |                                      |
| Open Project     BUILDING                                                  |                               |                                      |
| Open From ProjectWise                                                      |                               |                                      |
| Configuration     Backup Manager     Framed                                |                               |                                      |
| License Management     aswin1                                              |                               |                                      |
| Structure1                                                                 |                               |                                      |
|                                                                            |                               |                                      |
| License Configuration Help Topics                                          |                               |                                      |
| Advanced Analysis Engine     Technical Support                             |                               |                                      |
| STAAD.beavs (Bridge Codes)                                                 |                               |                                      |
| Knowledge Base                                                             |                               |                                      |
| What's New                                                                 |                               |                                      |
| STAAD News                                                                 |                               |                                      |
| Connection to the news feed can not be established                         |                               |                                      |
|                                                                            |                               |                                      |
|                                                                            |                               |                                      |
|                                                                            |                               |                                      |
| Search the web and Windows                                                 | 2 🚍 🔒 🎯 🖬 🔼 📕 📅               | へ む (か) 同 12:22 PM<br>11-Mar-19      |

Under Project Tasks you can:

- 1. Create New file
- 2. Open an existing file
- 3. Configure STAAD Pro for the next input file
- 4. Configure the Backup Manager.

#### Creating new file

To create a new file use one of the following methods:

- 1. Under Project Tasks, click New Project
- 2. From menus select **File/New**, or click the **New Structure** button in the **File** toolbar. The following dialog box will be displayed.

| Plane                      |                               |
|----------------------------|-------------------------------|
| Floor                      | Structure 1                   |
| ] Iruss                    | Location:                     |
|                            | C:\SProV8i SS5\STAAD\Plugins\ |
| Olnch Obecimeter           | O Pound O Newton              |
| O Foot  Meter              | Kilogram KiloNewton           |
| () Millimeter () Kilometer | O Metric Ton O MegaNewton     |
| Centimeter                 |                               |

#### File Name

Specify the name of the new file (no need to type .STD, STAAD will do that for you); file names in STAAD Pro can take long filenames.

#### Location

Specify where you will save this file in your local hard drives, or any network hard drive, and then specify the folder name (subdirectory) (example C:\SProV8i SS5\ STAAD\Examp), To change these settings, simply click the three dots button, and the following dialog will appear:

#### **Type of Structure**

STAAD Pro provides 4 different structure types.

- 1. **Space**: Three-dimensional framed structure with loads applied in any plane (The most general).
- 2. **Plane**: Two-dimensional structure framed in the X-Y plane with loads in the same plane.
- 3. **Floor**: Two, or three-dimensional structure having no horizontal (global X or Z) movement of the structure (FX, FZ & MY, are restrained at every joint).
- 4. **Truss**: Any structure consists of truss members only, which can have only axial member forces and no bending in the members.

#### Length, and Force Units

When you install the software at your hard drive, the installation software will ask you to specify what is your default unit system, English (ft, inch, kips) or Metric (m, mm, KN). For this courseware we chose Metric, hence the default Length and Force Units are Meter, and Kilo Newton respectively.

- 5. This will be to-start-withunits, and not the only units you can use while you are creating the input file. As a user you have the ability to change the units at any point to whatever desired units (STAAD internally will make the necessary conversion).
- 6. When you are done click **Next**in order to proceed. The following dialog box will be displayed:

| Add Plate Add Solid Open Structure Wizard Open STAAD Editor Edit Job Information |                         |                 |                 |               |      |
|----------------------------------------------------------------------------------|-------------------------|-----------------|-----------------|---------------|------|
|                                                                                  |                         | 1               |                 |               |      |
| Begin building your model by<br>drawing tools and spreadsh                       | creating new            | joints and bean | ns using the co | onstruction g | rid, |
| Begin building your model by<br>drawing tools and spreadsh                       | v creating new<br>sets. | joints and bean | ns using the co | onstruction g | nid, |

- 7. The only purpose of this dialog box is to ask the user what is the first step to be done in creating the input file.
- 8. To finish creating a file in STAAD Pro, click **Finish**.

#### **STAAD Pro Screen**

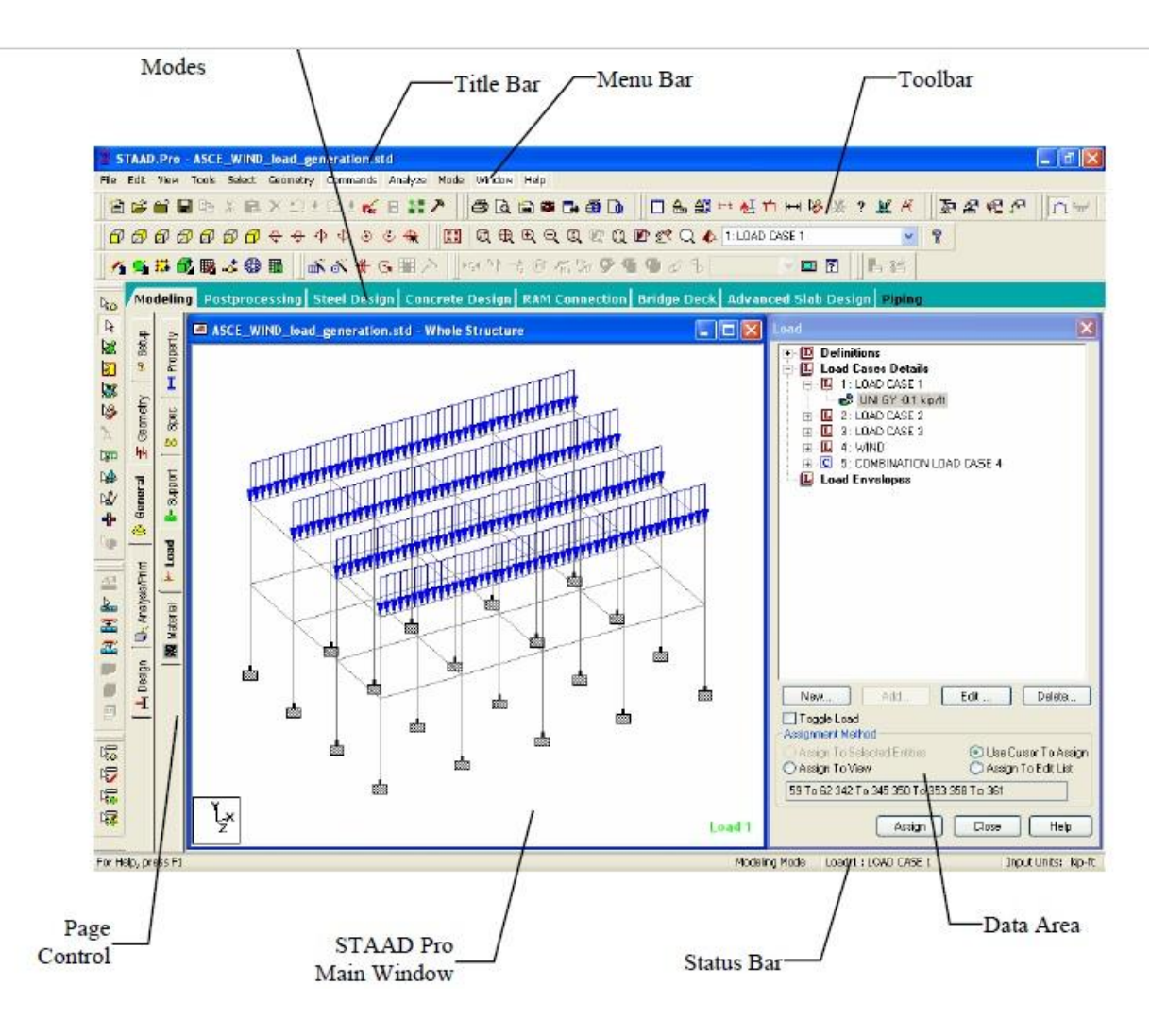

#### Notes on Page Control & Data Area

- 9. Page Control is another way (after menus, and toolbars) to execute commands in STAAD Pro.
- 10. Page Controls are:
- 11. The tabs that appear at the left of the main window.
- 12. Each Page Control has its own sub-pages.
- **13.** Each Page Control has its own function,

#### **Exiting STAAD Pro**

To exit STAAD Pro select **File/Exit** and STAAD Pro will close the current file, and exit the software. The only difference between closing a file and exiting STAAD Pro is the closing of the software, and the rest is the same. **Saving and Saving As** 

- 1. To save the current file, you can select File/Save, or click the Save button in the File toolbar
- 2. To save the current file under a new name, simply select File/Save As, a dialog box will be displayed.
- First select the desired drive, and folder. Then, type in the file name, leave the file type to be STAAD Space File (\*.std), click Save.

#### **Result:**

Thus the introduction about STAAD Pro is studied successfully.

#### Viva Questions

- 1. How to start this software for truss designing ?
- 2. How to start this software for Frame designing ?
- 3. Tell me the difference between truss and frame ?
- 4. What is a hybrid truss structure ?
- 5. Tell me the full procedure of creating a new file .

# Geometric Modeling Of Steel Frame Week 2

#### **EXPERIMENT NO. 2 : Geometrical Modeling of Steel Frame**

AIM: Geometrical Modeling of Steel Frame .

#### **SOFTWARE USED:**

#### STAAD Pro

#### **PROCEDURE:**

- Under Project Tasks, click New Project.
- Specify the name of the new file.
- Specify where you will save this file or location of the file.
- Select Space as the appropriate structure.
- Click on next to proceed.
- Take the default length in metre and force unit in Kilo Newton.
- Click on add beam and then click finish option.
- Select the front view of the snap node beam.
- click on edit on the snap node grid option and take right X Co-ordinate as 20.
- Now join the coordinate (0,0), (0,5), (8,7), (16,5), (16,0).
- select any of the beam to split the beam and click on the geometry option given on the top.
- click on insert node.
- take the value of 'n' as 5 and then click on 'add n points' and then click on ok. Similarly split the another beam.
- select the structure and click on transitional repeat option given on the top.

#### Take no. of steps -6

#### step spacing-6

- select the global direction as Z and click on the link steps and open base and then click on ok.
- click on isometric view to view the structure.
- select add beam option and create the bracings.

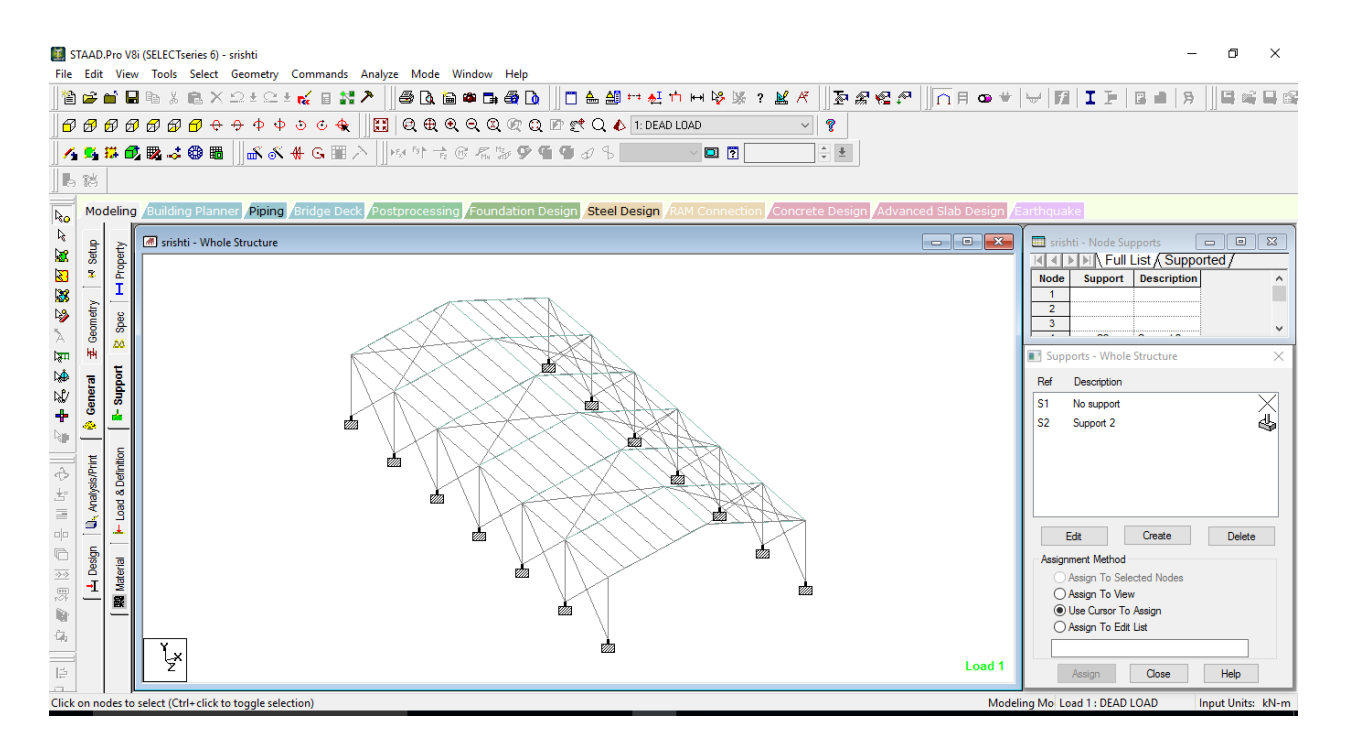

- Go to the property by clicking on general, and then click on the section database option.
- click on Indian and select I Shape and click on add.
- Select Pipe and then click on add.
- Click on S- Shape and select ISHB 400, and then click on add. Likewise select the angle section.
- Click on SUPPORT and then click on create to select pinned support.

**RESULT :** Geometrical modelling of steel frame is studied successfully.

#### **VivaQuestiion**

- 1. Tell about your experiment in short .
- 2. Explain the full procedure of steel design in brief.
- 3. Which code is used for live load designing .
- 4. Which codebook is used to design wind load .
- 5. Written any five I.S. codes .
- 6. What are shear forces
- 7. Explain bending moment diagrams .
- 8. Why there is need to draw BMD and SFD.
- 9. How bending works to affect a building .

# Modeling of loads and load combinations on Steel Frame .

## Week 3-4

#### EXPERIMENT NO.-3 Modeling of loads and load combinations on Steel Frame.

AIM: Modeling of loads and load combinations on Steel Frame .

#### **Procedure:**

#### LOADS AND DEFINITIONS-

- Click on definition and then click on the add option.
- Select the wind option and then click on add and take the factor as 1 and then assign it.
- Now click on load case details and then add.
- Then add the dead load, selfweight taking the factor as -1, and the member load taking the factor as -1 and the click on add and then assign it.

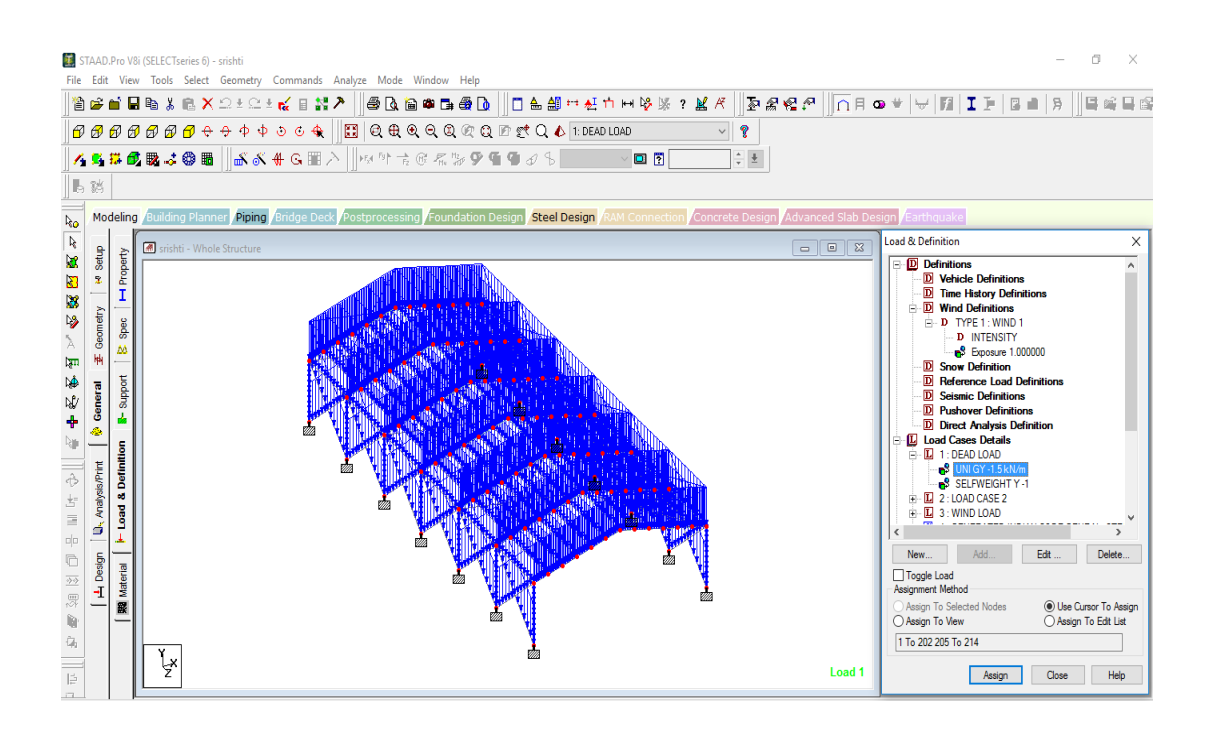

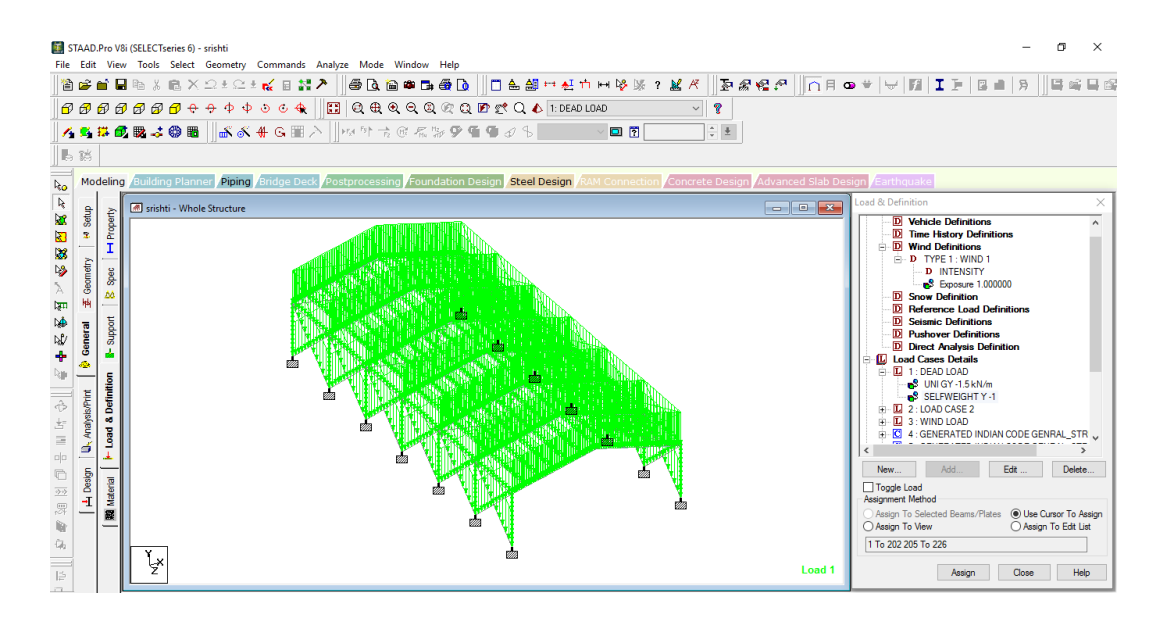

• Likewise click on the live load and then click on add then again click on the plate load option where the value of w=-0.05 in GY –direction and then add and assign it.

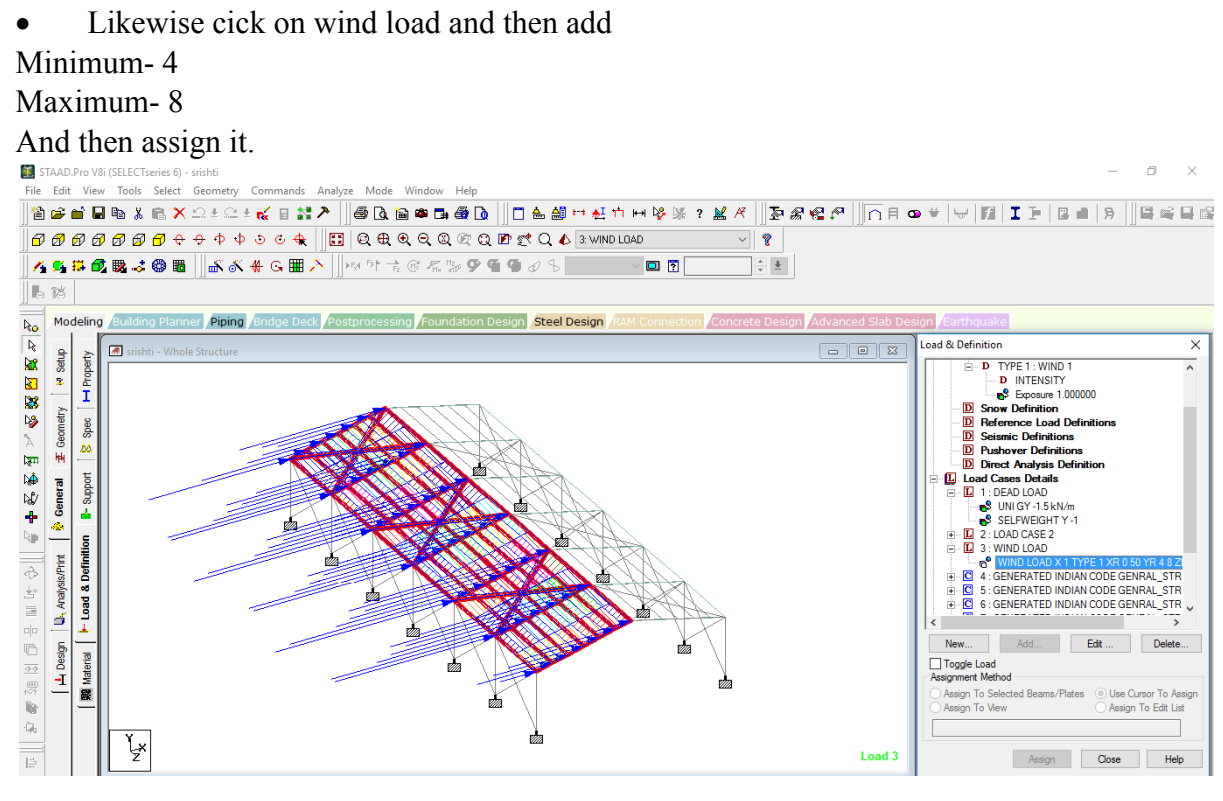

• Now go to the 3D Rendering view to view the structure.

**RESULT :** Modelling of loads and loads combination of steel frame is studied successfully.

## ANALYSIS AND INTERPRETATION OF RESULTS OF STEEL FRAME.

Week 5

#### EXPERIMENT NO. 4: ANALYSIS AND INTERPRETATION OF RESULTS OF STEEL FRAME.

AIM: To analyse and interprete the results of steel frame using STAAD PRO.

#### **Procedure:**

1. After assigning properties to the structure . Goto **loads and loads combination** Goto definition and define the loads.

Select wind definition  $\rightarrow$  add $\rightarrow$  close $\rightarrow$  select wind definition $\rightarrow$  add $\rightarrow$  AMERICA code $\rightarrow$ add $\rightarrow$  click on calculate as per $\rightarrow$  OK  $\rightarrow$ close . select exposure select the suitable range $\rightarrow$  add $\rightarrow$ select  $\rightarrow$  assign to view $\rightarrow$ assign.

- 2. Go to load case details -> add (dead load, live load and wind load ) and then add each of them
- 3. Select dead load  $\rightarrow$  add self weight = 1 (change to steel)  $\rightarrow$  add  $\rightarrow$  member load = -1.5

Select live load  $\rightarrow$  add plate load {P = -0.05 KN/m2}

Select GY option  $\rightarrow$  add

Assign to view→assign

- Goto auto load combination→ select all the load combinations. After that see the combination of loads in the STAADPRO main window.
- 5. Goto **commands**→ **analyse perform analysis.**
- 6. Analyse  $\rightarrow$  run analysis.
- 7. After the modelling and loads combination of the steel structure we have to analyse the result of the steel structure.
- 8. For that Goto **commands** → **analyse perform analysis.**

Analyse →run analysis.

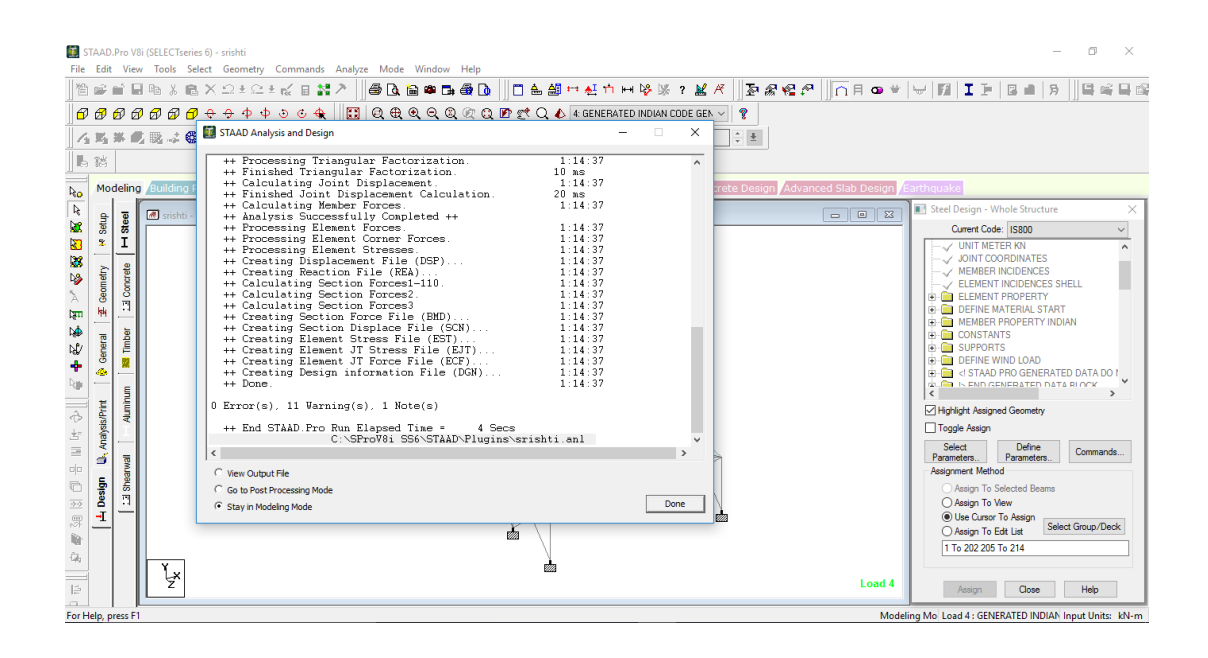

#### **RESULT :**

Thus the Analysis and interpretation of results of design of steel frame is studied successfully.

#### **VivaQuestiion**

- 1. Tell about your experiment in short .
- 2. Explain the full procedure of steel design in brief.
- 3. Which code is used for live load designing .
- 4. Which codebook is used to design wind load .
- 5. Written any five I.S. codes .
- 6. What are shear forces
- 7. Explain bending moment diagrams .
- 8. Why there is need to draw BMD and SFD .
- 9. How bending works to affect a building .

Design of Steel Frame using STAAD Pro.

Week 6-8

#### **EXPERIMENT NO. 5: Design of Steel Frame using STAAD Pro.**

AIM: Design of Steel Frame using STAAD Pro.

#### **Procedure:**

#### **DESIGN-**

- Select the code as IS800.
- Then click on select parameters from which click on yield strength and then click on ok.
- Now click n define parameters and then add and the click on ok.
- Now click on commands, add the member take off and take off option and then click on ok and then assign it by clicking on assign to view option.

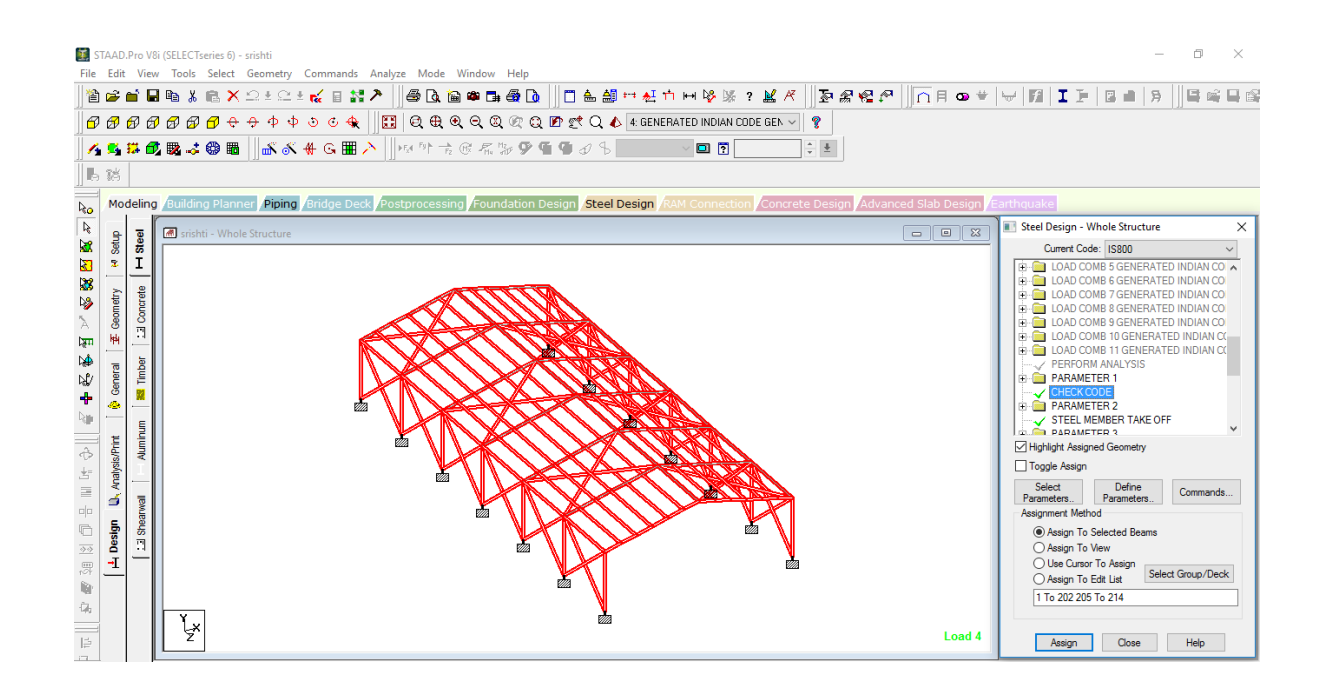

**RESULT:** Design of the steel frame is studied successfully.

#### **VivaQuestiion**

- 1. Tell about your experiment in short .
- 2. Explain the full procedure of steel design in brief.
- 3. Which code is used for live load designing .
- 4. Which codebook is used to design wind load .
- 5. Written any five I.S. codes .

## ANALYSIS A!D I!TERPRETATION OF THE RESULTS OF DESIGN OF STEEL FRAME. Week 9

## EXPERIMENT NO. 6: ANALYSIS AND INTERPRETATION OF THE RESULTS OF DESIGN OF STEEL FRAME.

Aim: Analysis and Interpretation of Results of Analysis of Steel Frame .

#### **Procedure:**

- Go the commands and click analyse to perform the analysis.
- Now click on Analyse and then click on Run Analysis to view the output result.

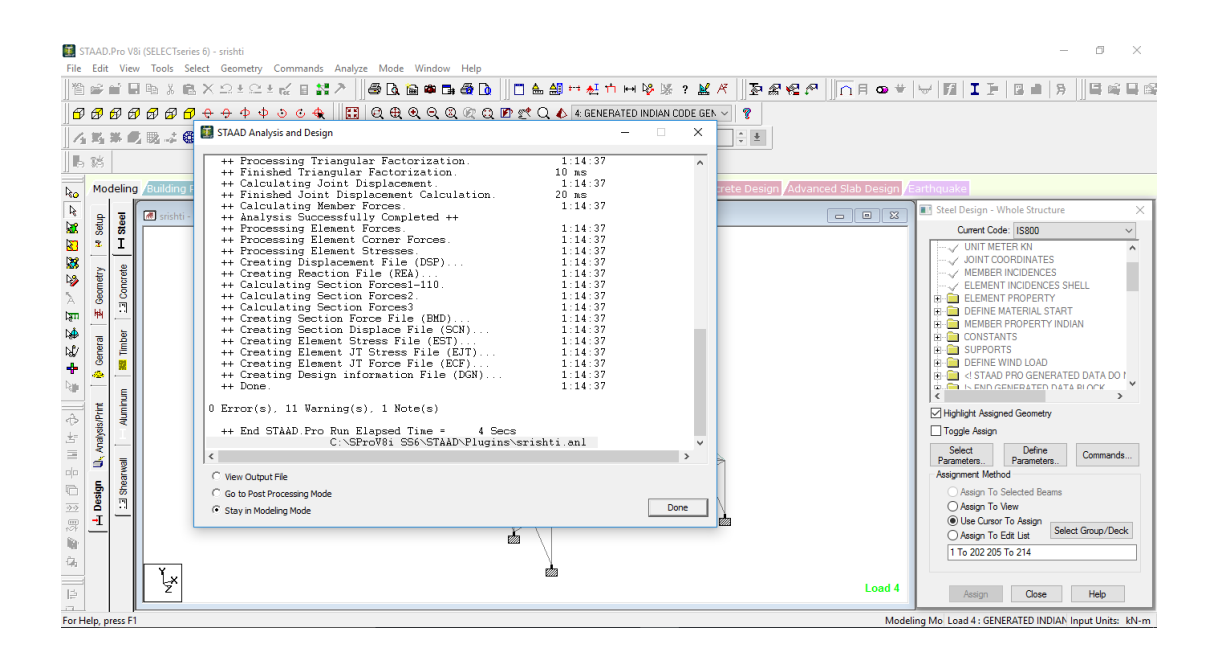

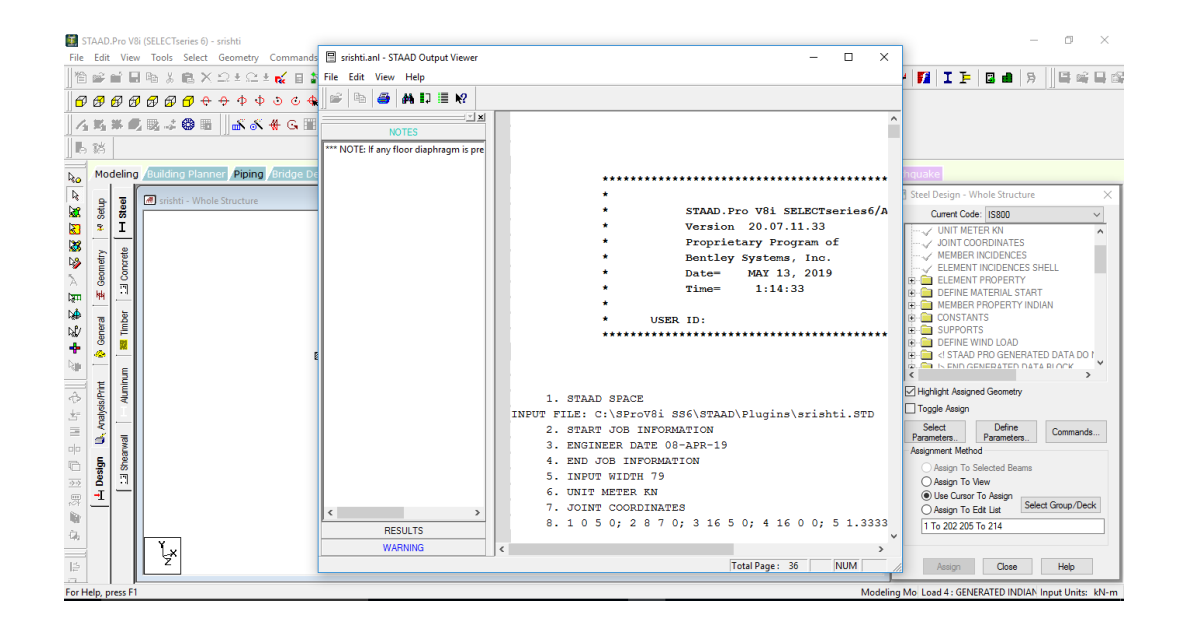

• Select the post processing option and then select the result.

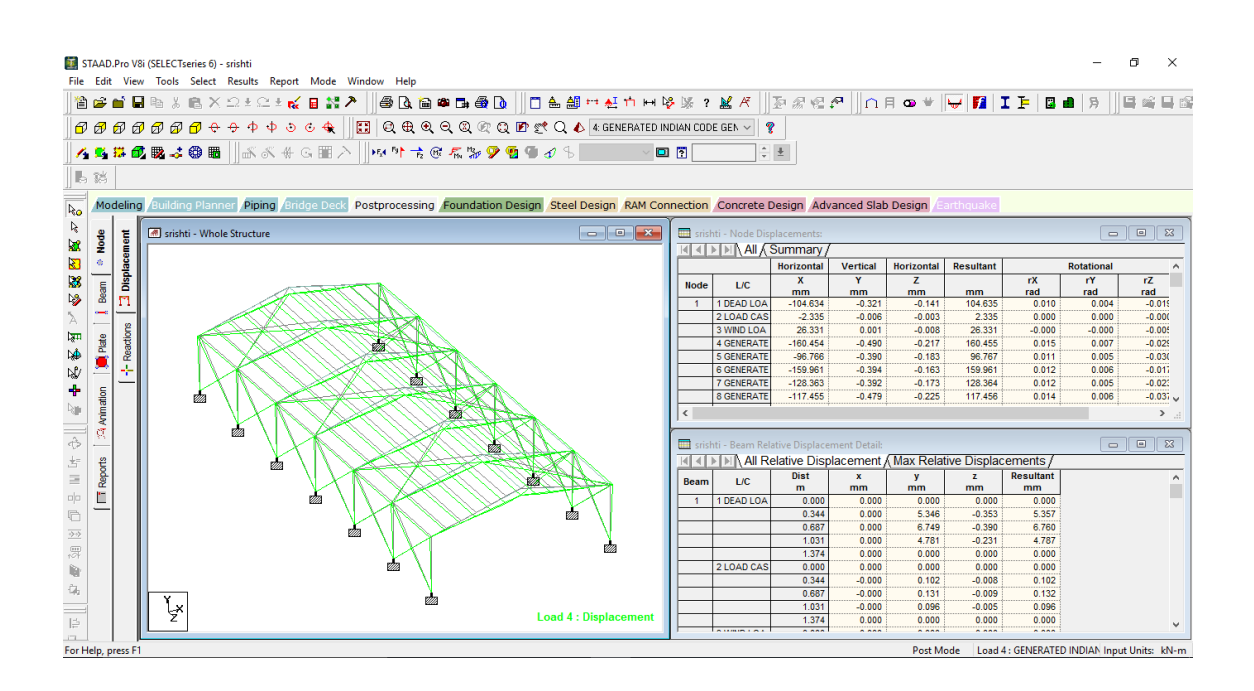

#### **RESULT :**

Thus the Analysis and interpretation of results of design of steel frame is studied successfully.

#### **VivaQuestiion**

- 1. Tell about your experiment in short .
- 2. Explain the full procedure of steel design in brief.
- 3. Which code is used for live load designing .
- 4. Which codebook is used to design wind load .
- 5. Written any five I.S. codes .
- 6. What are shear forces
- 7. Explain bending moment diagrams .
- 8. Why there is need to draw BMD and SFD.
- 9. How bending works to affect a building .

Practice and Reserved Day Week 10-11

Lab Report Assesment & Self Study Week 12-13

Lab Test, Viva, Quiz, Overall Assessment, Skill Development Test (Competency) Week 14-17